# **CISCO** Academy

# Внедрение маршрутизации между виртуальными локальными сетями

# Топология

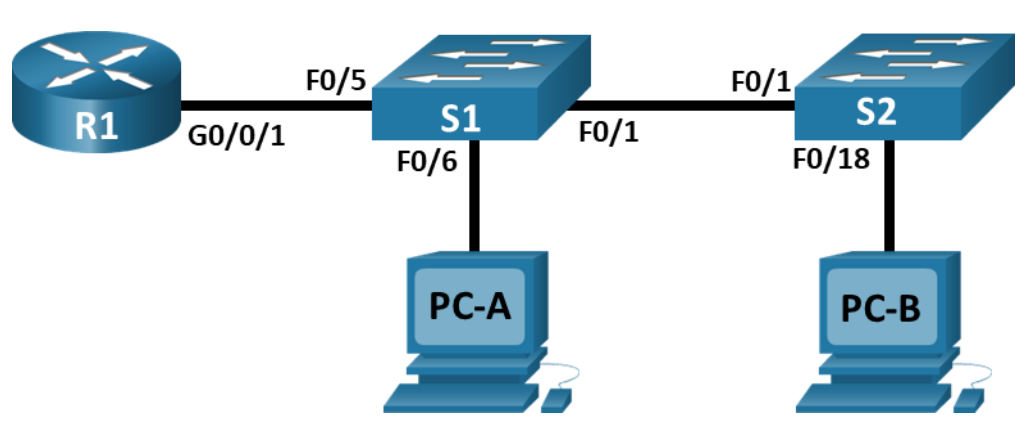

# Таблица адресации

| Устройство | Интерфейс   | IP-адрес        | Маска подсети | Шлюз по<br>умолчанию |
|------------|-------------|-----------------|---------------|----------------------|
| R1_ФАМИЛИЯ | G0/0/1.X+10 | 192.168.X+10.1  | 255.255.255.0 | _                    |
|            | G0/0/1.X+20 | 192.168.X+20.1  | 255.255.255.0 |                      |
|            | G0/0/1.X+30 | 192.168.X+30.1  | 255.255.255.0 |                      |
|            | G0/0/1.1000 | —               | —             |                      |
| S1         | VLAN X+10   | 192.168.X+10.11 | 255.255.255.0 | 192.168.X+10.1       |
| S2         | VLAN X+10   | 192.168.X+10.12 | 255.255.255.0 | 192.168.X+10.1       |
| PC-A       | NIC         | 192.168.X+20.3  | 255.255.255.0 | 192.168.X+20.1       |
| PC-B       | NIC         | 192.168.X+30.3  | 255.255.255.0 | 192.168.X+30.1       |

# Таблица VLAN

| VLAN            | Имя        | Назначенный интерфейс                                        |
|-----------------|------------|--------------------------------------------------------------|
| X+10            | Management | S1: VLAN X+10<br>S2: VLAN X+10                               |
| X+20            | Sales      | S1: F0/6                                                     |
| X+30            | Operations | S2: F0/18                                                    |
| 999 Parking_Lot |            | S1: F0/2-4, F0/7-24, G0/1-2<br>S2: F0/2-17, F0/19-24, G0/1-2 |

| 1000 Собственная |  |
|------------------|--|
|------------------|--|

# Задачи

Часть 1. Создание сети и настройка основных параметров устройства

Часть 2. Создание сетей VLAN и назначение портов коммутатора

- Часть 3. Настройка транкового канала 802.1Q между коммутаторами.
- Часть 4. Настройка маршрутизации между сетями VLAN
- Часть 5. Проверка, что маршрутизация между VLAN работает

# Необходимые ресурсы

- 1 Маршрутизатор (Cisco 4221 с универсальным образом Cisco IOS XE версии 16.9.4 или аналогичным)
- 2 коммутатора (Cisco 2960 с операционной системой Cisco IOS 15.2(2) (образ lanbasek9) или аналогичная модель)
- 2 ПК (OC Windows с программой эмуляции терминалов, такой как Tera Term)
- Консольные кабели для настройки устройств Cisco IOS через консольные порты.
- Кабели Ethernet, расположенные в соответствии с топологией

# Инструкции

# Часть 1. Создание сети и настройка основных параметров устройства

В первой части лабораторной работы вам предстоит создать топологию сети и настроить базовые параметры для узлов ПК и коммутаторов.

#### Шаг 1. Создайте сеть согласно топологии.

Подключите устройства, как показано в топологии, и подсоедините необходимые кабели.

# Шаг 2. Настройте базовые параметры для маршрутизатора.

- а. Подключитесь к маршрутизатору с помощью консоли и активируйте привилегированный режим EXEC.
- b. Войдите в режим конфигурации.
- с. Назначьте маршрутизатору имя устройства.
- d. Отключите поиск DNS, чтобы предотвратить попытки маршрутизатора неверно преобразовывать введенные команды таким образом, как будто они являются именами узлов.
- е. Назначьте class в качестве зашифрованного пароля привилегированного режима EXEC.
- f. Назначьте **cisco** в качестве пароля консоли и включите вход в систему по паролю.
- g. Установите cisco в качестве пароля виртуального терминала и активируйте вход.
- h. Зашифруйте открытые пароли.
- і. Создайте баннер с предупреждением о запрете несанкционированного доступа к устройству.
- j. Сохраните текущую конфигурацию в файл загрузочной конфигурации.
- k. Настройте на маршрутизаторе время.

#### Шаг 3. Настройте базовые параметры каждого коммутатора.

- а. Присвойте коммутатору имя устройства.
- b. Отключите поиск DNS, чтобы предотвратить попытки маршрутизатора неверно преобразовывать введенные команды таким образом, как будто они являются именами узлов.
- с. Назначьте class в качестве зашифрованного пароля привилегированного режима EXEC.
- d. Назначьте cisco в качестве пароля консоли и включите вход в систему по паролю.
- e. Установите cisco в качестве пароля виртуального терминала и активируйте вход.
- f. Зашифруйте открытые пароли.
- g. Создайте баннер с предупреждением о запрете несанкционированного доступа к устройству.
- h. Настройте на коммутаторах время.
- і. Сохранение текущей конфигурации в качестве начальной.

### Шаг 4. Настройте узлы ПК.

Адреса ПК можно посмотреть в таблице адресации.

# Часть 2. Создание сетей VLAN и назначение портов коммутатора

Во второй части вы создадите VLAN, как указано в таблице выше, на обоих коммутаторах. Затем вы назначите VLAN соответствующему интерфейсу и проверите настройки конфигурации. Выполните следующие задачи на каждом коммутаторе.

### Шаг 1. Создайте сети VLAN на коммутаторах.

- а. Создайте и назовите необходимые VLAN на каждом коммутаторе из таблицы выше.
- b. Настройте интерфейс управления и шлюз по умолчанию на каждом коммутаторе, используя информацию об IP-адресе в таблице адресации.
- с. Назначьте все неиспользуемые порты коммутатора VLAN Parking\_Lot, настройте их для статического режима доступа и административно деактивируйте их.

**Примечание.** Команда interface range полезна для выполнения этой задачи с минимальным количеством команд.

#### Шаг 2. Назначьте сети VLAN соответствующим интерфейсам коммутатора.

- a. Назначьте используемые порты соответствующей VLAN (указанной в таблице VLAN выше) и настройте их для режима статического доступа.
- b. Убедитесь, что VLAN назначены на правильные интерфейсы.

# Часть 3. Конфигурация магистрального канала стандарта 802.1Q между коммутаторами

В части 3 вы вручную настроите интерфейс F0/1 как транковый канал.

#### Шаг 1. Вручную настройте магистральный интерфейс F0/1 на коммутаторах S1 и S2.

- а. Настройте интерфейс F0/1 как транковый для обоих коммутаторов.
- b. Установите native VLAN 1000 на обоих коммутаторах.

- с. Укажите, что VLAN X+10, X+20, X+30 и 1000 могут проходить по транковому каналу.
- d. Проверьте транковые каналы, native VLAN и разрешенные VLAN через транковые каналы.

#### Шаг 2. Вручную настройте магистральный интерфейс F0/5 на коммутаторе S1.

- а. Настройте интерфейс S1 F0/5 с теми же параметрами транкового канала, что и F0/1. Это транковый канал до маршрутизатора.
- b. Сохраните текущую конфигурацию в файл загрузочной конфигурации.
- с. Проверьте транковый канал.

Что произойдет, если G0/0/1 на R1\_ФАМИЛИЯ будет отключен?

# Часть 4. Настройка маршрутизации между сетями VLAN

#### Шаг 1. Настройте маршрутизатор.

- а. При необходимости активируйте интерфейс G0/0/1 на маршрутизаторе.
- b. Настройте подинтерфейсы для каждой VLAN, как указано в таблице IP-адресации. Все подинтерфейсы используют инкапсуляцию 802.1Q. Убедитесь, что подинтерфейсу для native VLAN не назначен IP-адрес. Включите описание для каждого подинтерфейса.
- с. Убедитесь, что подинтерфейсы работают.

# Часть 5. Проверьте, работает ли маршрутизация между VLAN

#### Шаг 1. Выполните следующие тесты с РС-А. Все должно быть успешно.

- а. Отправьте эхо-запрос с РС-А на шлюз по умолчанию.
- b. Отправьте эхо-запрос с РС-А на РС-В.
- с. Отправьте эхо-запрос с компьютера РС-А на коммутатор S2.

#### Шаг 2. Пройдите следующий тест с РС-В

В окне командной строки на РС-В выполните команду tracert на адрес РС-А.

Какие промежуточные IP-адреса отображаются в результатах?

# Вопросы для защиты теоретической части (глава 4)

1. Что такое маршрутизация между VLAN? Какие бывают методы маршрутизации между VLAN?

2. Опишите устаревший метод маршрутизации между сетями VLAN. В чем заключается преимущество маршрутизации между VLAN с помощью коммутатора уровня 3?

3. Дайте характеристику методу маршрутизации Router-on-a-Stick. В чем заключается недостаток устаревшего метода маршрутизации между сетями VLAN?

4. Опишите алгоритм настройки маршрутизации между сетями VLAN методом Router-on-a-Stick. В чем заключается недостаток метода маршрутизации Router-on-a-Stick?

5. Опишите алгоритм настройки маршрутизации между VLAN с помощью коммутатора уровня 3. Дайте определение понятию "подынтерфейс".

6. Опишите алгоритм настройки маршрутизации на коммутаторе уровня 3. В чем заключается недостаток использования многоуровневых коммутаторов для маршрутизации между VLAN?

7. Какие неполадки могут возникнуть при настройке маршрутизации между VLAN и как их исправить? В каком режиме должен находиться порт коммутатора при подключении его к маршрутизатору для маршрутизации между VLAN методом Router-on-a-Stick?

8. Какими возможностями обладает коммутатор уровня 3 по сравнению с коммутатором уровня 2? Между какими устройствами необходимо настроить магистральный канал при использовании метода Router-on-a-Stick?